# 電子取引データ管理システムセットアップ手順書

## ① 電子取引データ管理システムのインストール

### (1)ダウンロードした「setup.exe」を起動

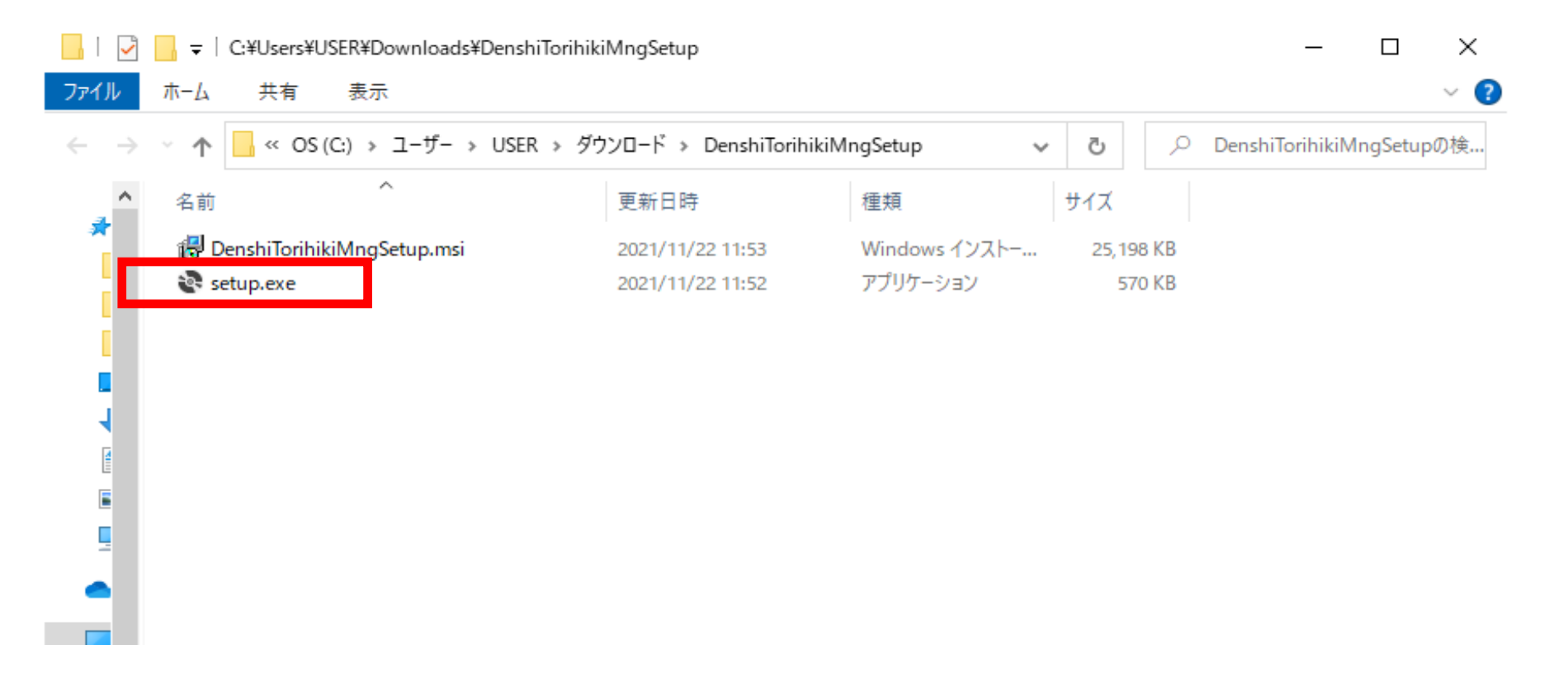

(1)-1 以下の「WindowsによってPCが保護されました。」画面が表示された場合 「詳細情報」をクリック

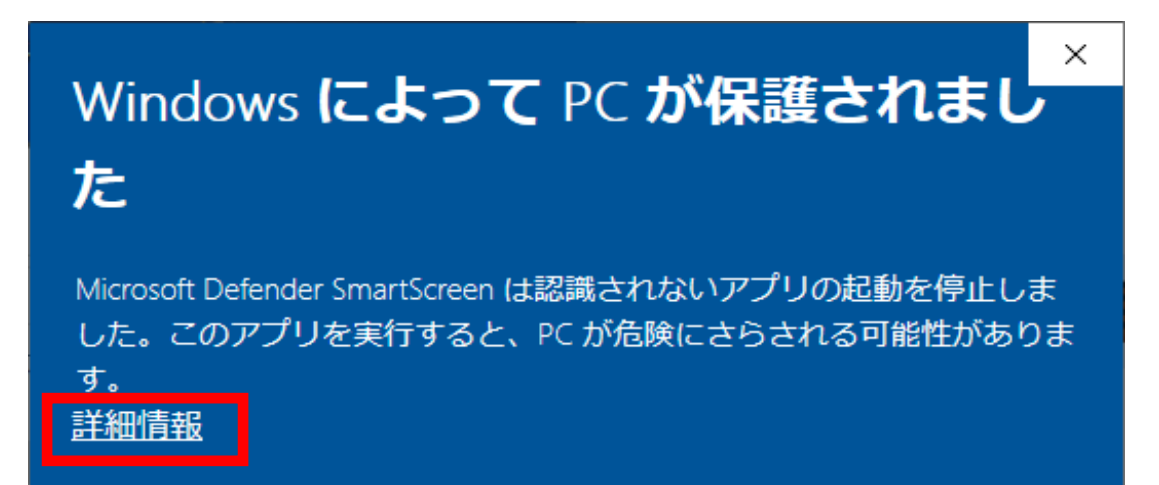

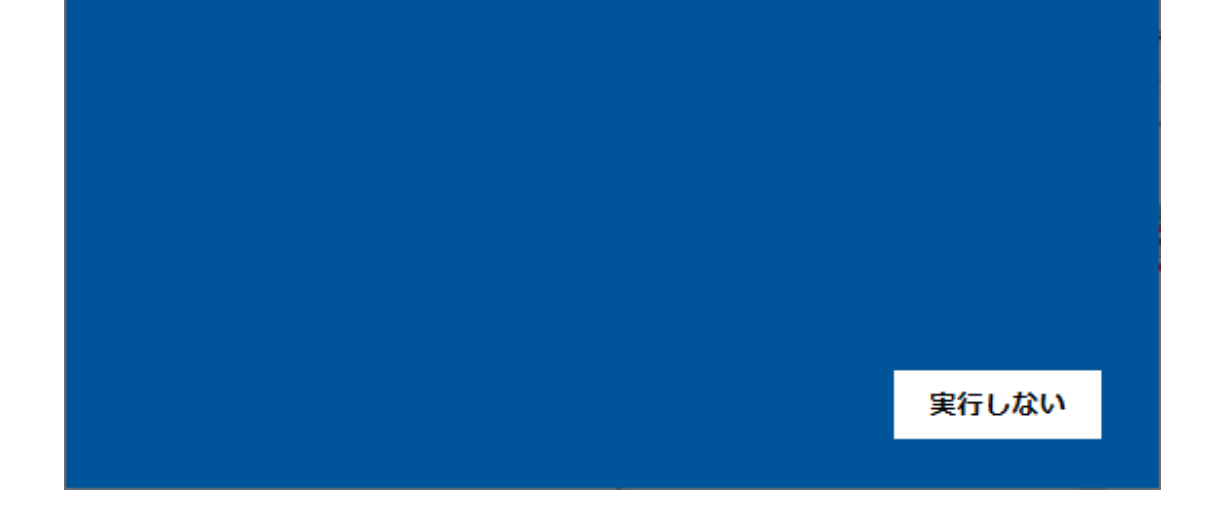

#### 「実行」をクリック

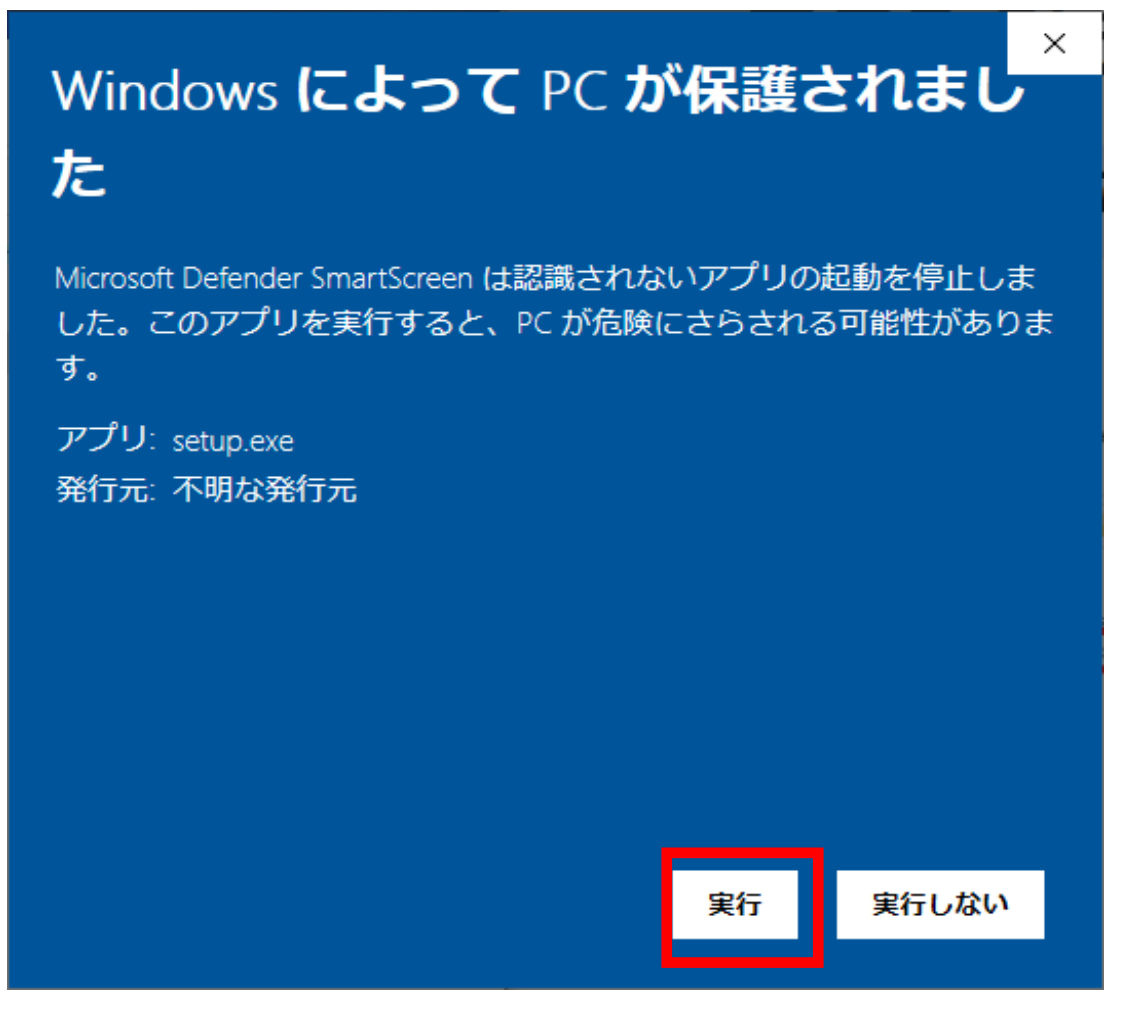

### (2)「次へ」をクリック

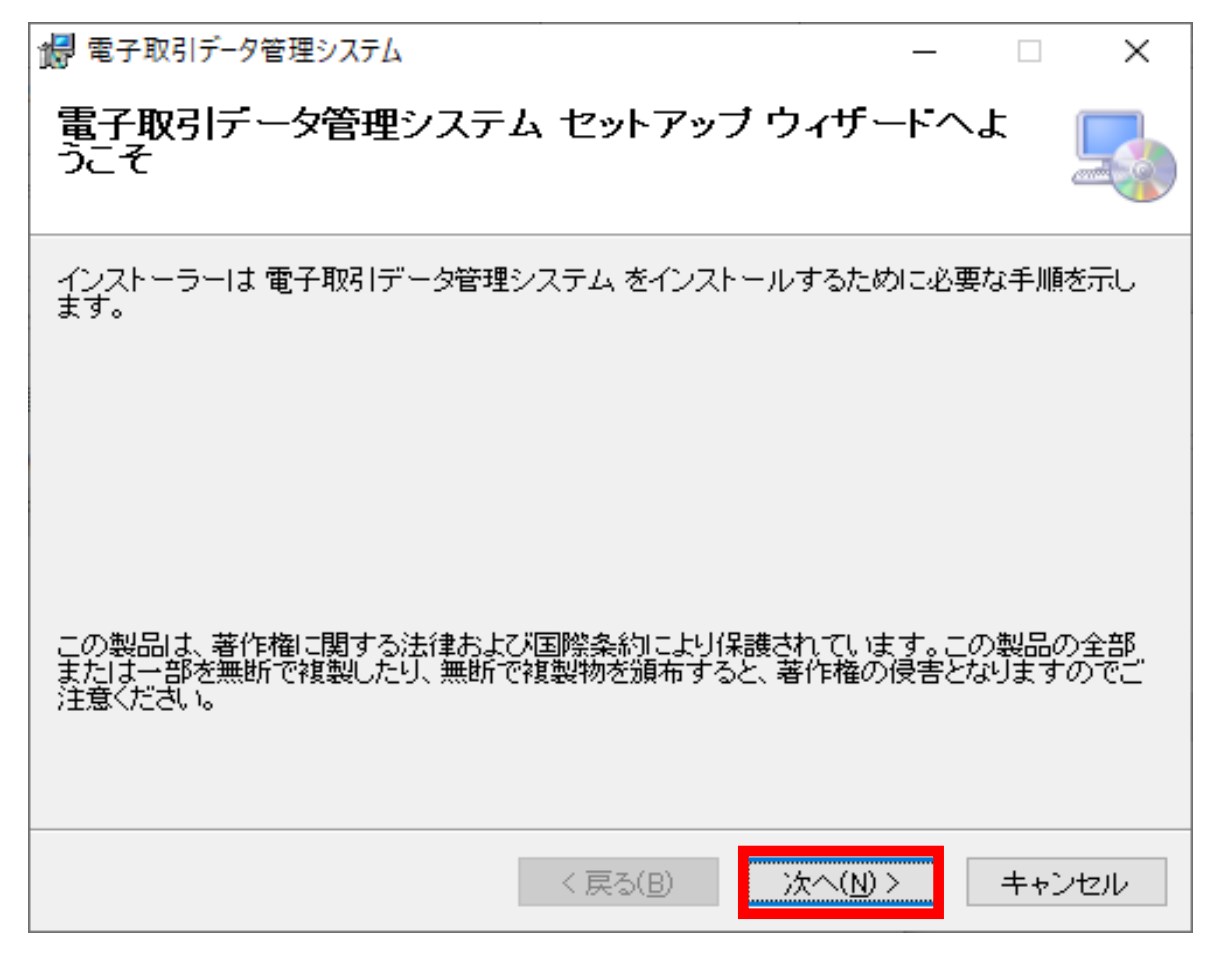

(3)「次へ」をクリック

| は 電子取引データ管理システム                                                            | —    |                 | ×            |
|----------------------------------------------------------------------------|------|-----------------|--------------|
| インストール フォルダーの選択                                                            |      | [               |              |
| インストーラーは次のフォルダーへ 電子取引データ管理システム をインストールします。                                 |      |                 |              |
| このフォルダーにインストールするには[次へ]をクリックしてください。別の<br>トールするには、アドレスを入力するか[参照]をクリックしてください。 | カフォル | ルダーに            | んス           |
| フォルダー(E):                                                                  |      |                 |              |
| C:¥電子帳簿管理システム¥                                                             |      | 参照( <u>R</u> ). |              |
|                                                                            | ディ   | ィスク領域           | ( <u>D</u> ) |
| 電子取引データ管理システム を現在のユーザー用か、またはすべてのユーザー用にインストールしま<br>す:                       |      |                 |              |
| ●すべてのユーザー(E)                                                               |      |                 |              |
| ○このユーザーのみ( <u>M</u> )                                                      |      |                 |              |
|                                                                            |      | + 4             | eu.          |

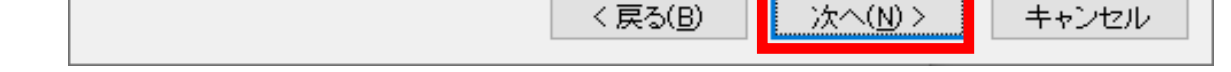

(4)「次へ」をクリック

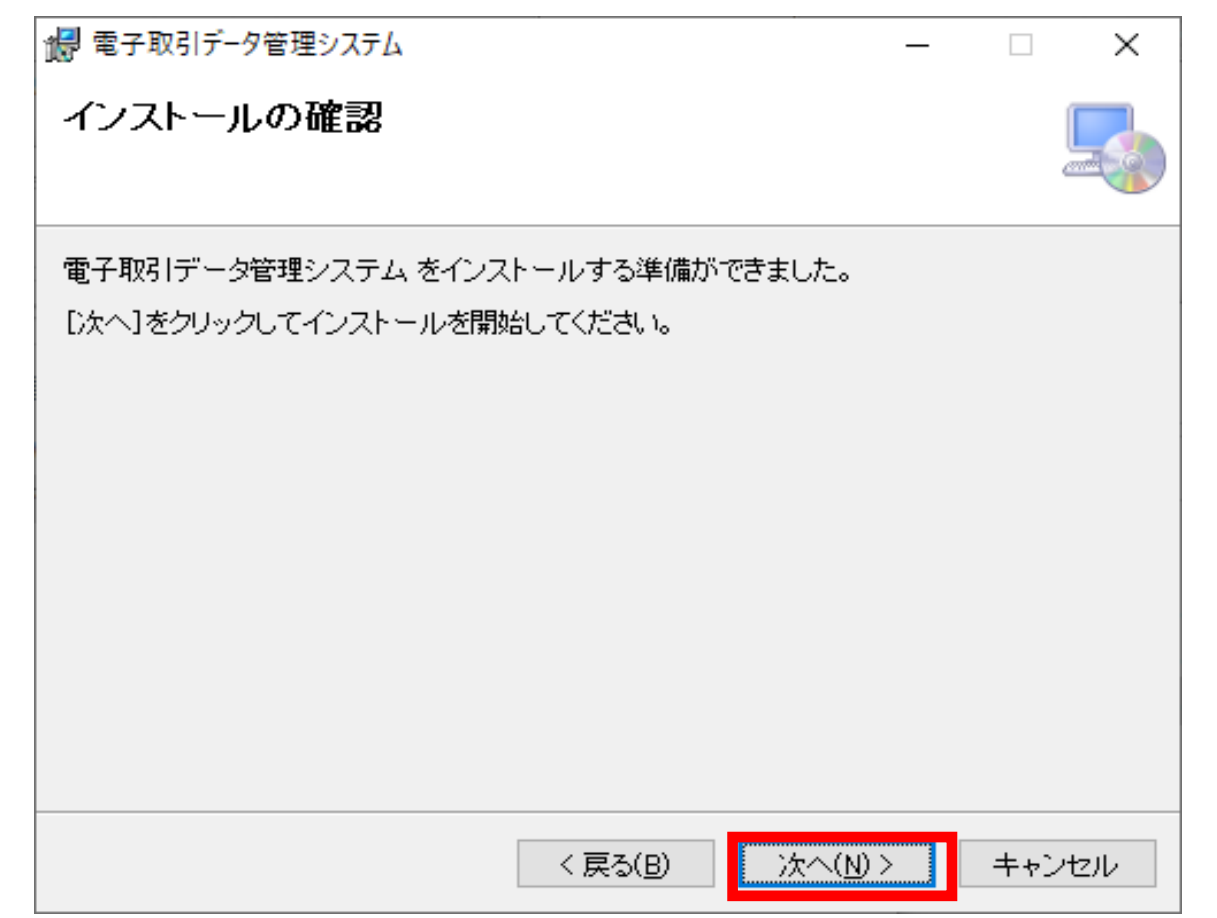

## (5) ユーザアカウント制御で「はい」をクリック

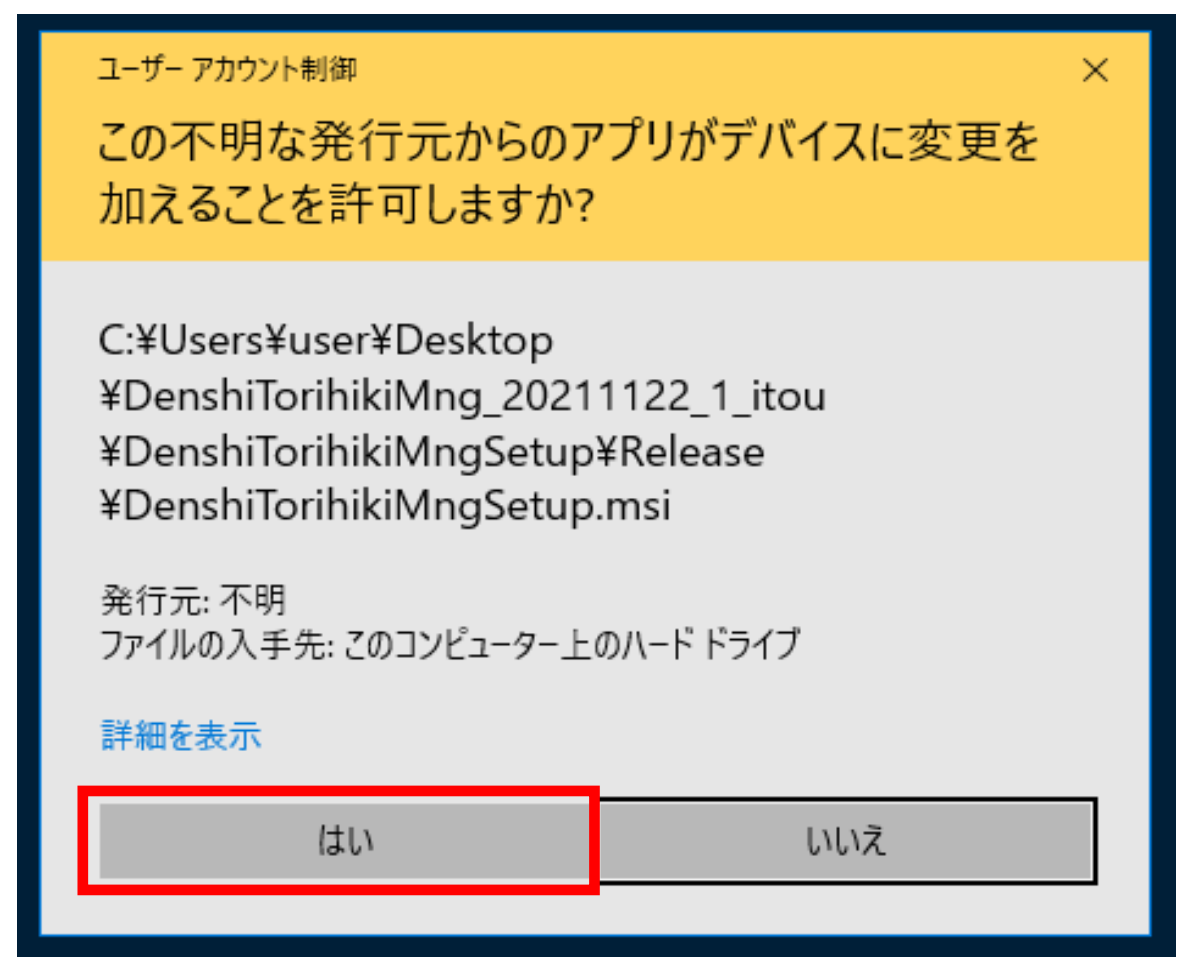

## (6)インストール完了

#### 「閉じる」をクリック

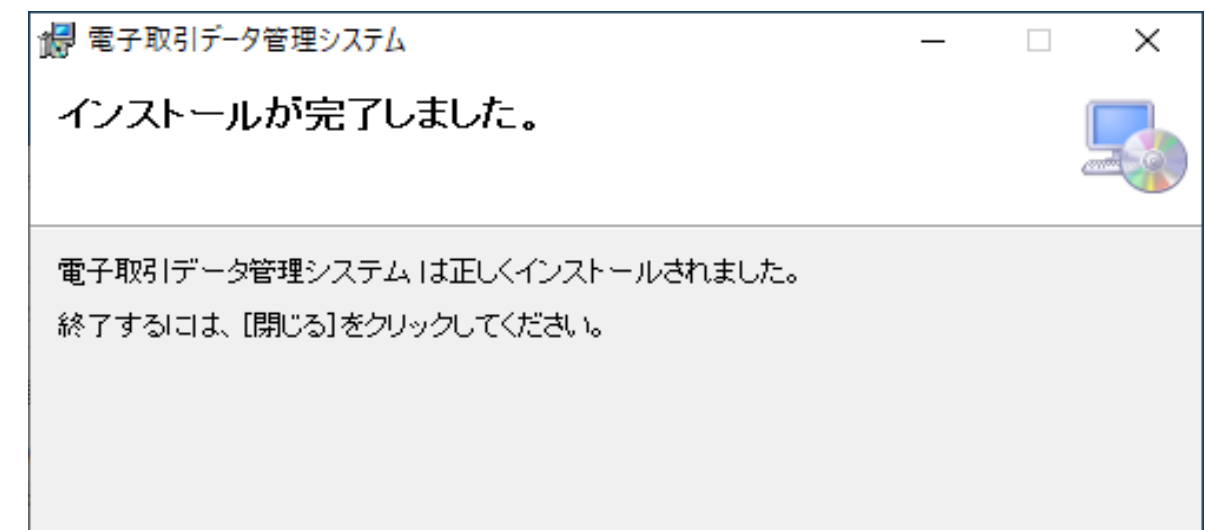

Windows Update で、NET Framework の重要な更新があるかどうかを確認してください。

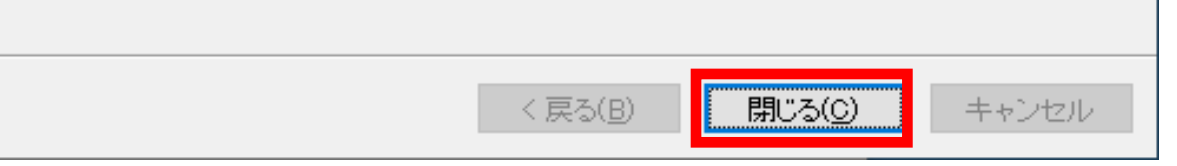

デスクトップの「電子取引データ管理システム」のアイコンをダブルクリックで、起動します。

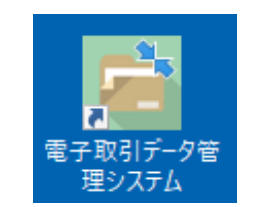